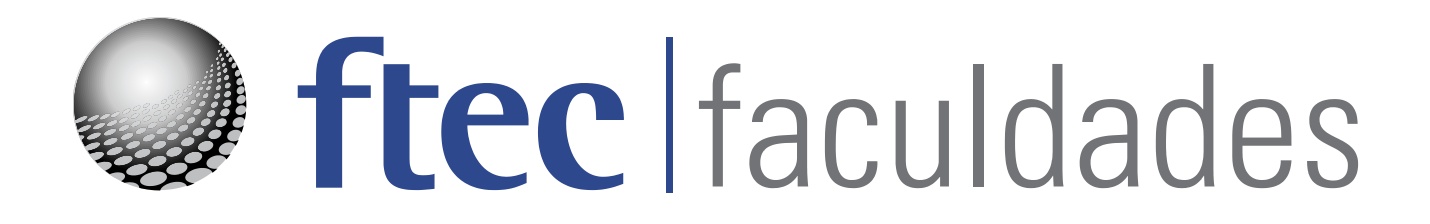

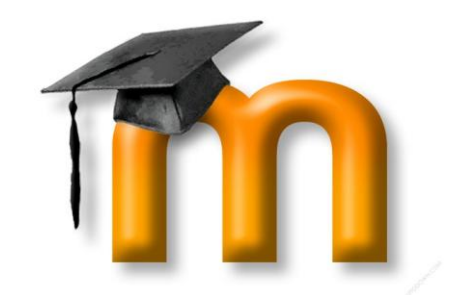

# Moodle FTEC

### Versão 2.0

### Manual do Usuário

Acesse a área de LOGIN do site da FTEC

www.ftec.com.br

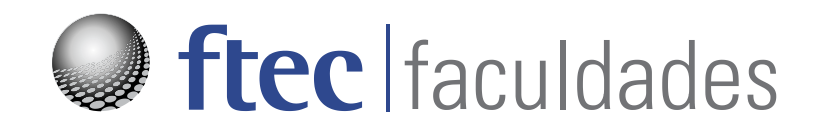

### Índice

| Como acessar o M               | oodle Editando         | seu PERFIL               | Editando o curso /<br>disciplina no Moodle                         |
|--------------------------------|------------------------|--------------------------|--------------------------------------------------------------------|
| Incluindo Recurs<br>Atividades | <u>Edição - co</u>     | mo funciona              | Alunos – Último acesso<br>e mensagens                              |
|                                | As 4 at<br>mais usad   | ividades<br>as no Moodle |                                                                    |
| Inclusão de<br>Arquivos        | Fóruns de<br>Discussão | Entrega de<br>Trabalhos  | Referências / links         para outros sites         Outros sites |

Desenvolvido pelo SEFTEC - Sistema de Ensino sob supervisão do NEAD - Núcleo EaD - FTEC Faculdades.

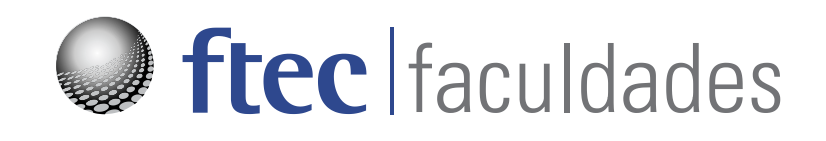

#### Olá professor(a)!

Parabéns pelo seu interesse em aprender mais sobre esta ferramenta incrível – o **Moodle**. Ele contribui para o aprendizado, tendo em vista a ampliação do ambiente e das oportunidades – por isso que o classificamos como AVA – Ambiente Virtual de Aprendizagem.

É a tecnologia a serviço da aprendizagem.

O Moodle é um software OPEN SOURCE – software livre, usado mundialmente em instituições de ensino de todos os portes. Possui diversas ferramentas para construção de materiais digitais, permitindo a você expressar sua criatividade no desenvolvimento de aulas complementares – ou de complementos para suas aulas presenciais. Esse manual serve para explorar essas ferramentas, deixando-lhe cada vez mais à vontade para utilização dos recursos do moodle – e para estimular os alunos a usá-lo.

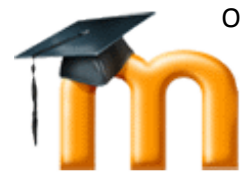

O Moodle é também um LMS (Sistema de Gerenciamento de Aprendizagem, da sigla em inglês Learning Management System). Você poderá obter informações acerca da frequência, utilização, acessos, além da própria interatividade do sistema por parte dos **alunos.** Tudo isso lhe permitirá, por exemplo, iniciar um fórum com os alunos e possibilitar que eles respondam e também interajam entre si.

A comunidade mundial do Moodle está acessível pelo site <u>www.moodle.org</u>, mostrando todas as funcionalidades e instrumentos desse sistema, além de fóruns de discussão e outros instrumentos para aprofundar o conhecimento.

Atualmente, estamos utilizando a versão 2.0 da plataforma, disponível na área de LOGIN do site da FTEC <u>www.ftec.com.br</u>

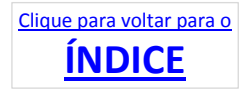

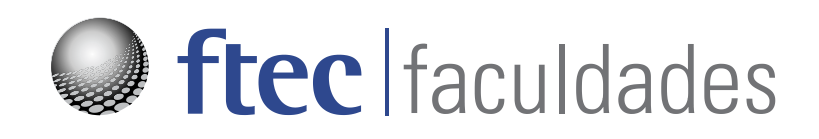

#### **Primeiros Passos**

#### Como acessar o Moodle?

Abra seu navegador da Internet (Internet Explorer – versão 8, Mozilla Firefox<sup>1</sup> ou Google Chrome) e acesse o endereço <u>www.ftec.com.br</u> escolhendo a área de LOGIN

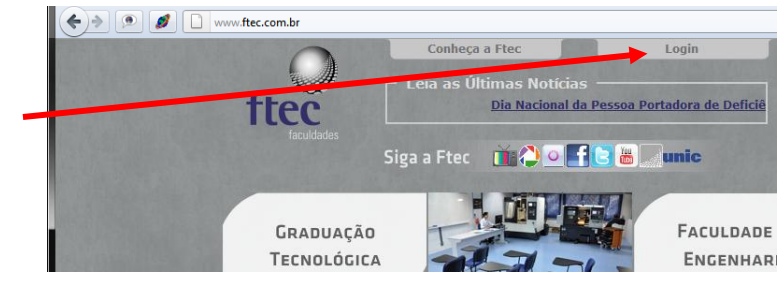

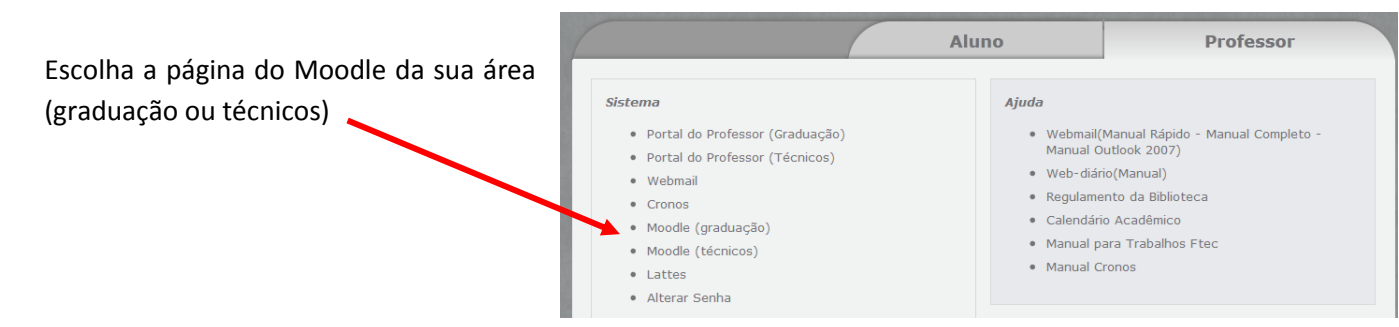

#### O Moodle irá solicitar seu USUÁRIO e SENHA

| Vesê Capastada à Etas em Qualquer Tomas a Vusar                               |                                                                                                    | Varê zinde pêr midantifican                                                                                      |
|-------------------------------------------------------------------------------|----------------------------------------------------------------------------------------------------|----------------------------------------------------------------------------------------------------|
| voce Conectado a Flec em Qualquer tempo e Lugar                               |                                                                                                    | vole anita nati se toenuncou                                                                                     |
| Home Page - Acesso ao site                                                    |                                                                                                    | and the second second second second second second second second second second second second second second second |
|                                                                               | a state                                                                                                    | and the second second second second second second second second second second second second second second second |
|                                                                               |                                                                                                    |                                                                                                    |
| Os alunos da unidade de Porto Alegre o<br>código do<br>(O uso de Cookies deve | devem utilizar o código da unidade juntamente com o<br>aluno Exemplo: 4-xxxxx<br>a ser permitido no seu navegador) 🕑 |                                                                                                    |
| Usuário                                                                       | professor_x                                                                                                    | les                                                                                                    |
| Senha                                                                         |                                                                                                    |                                                                                                    |
|                                                                               | Acesso                                                                                                    |                                                                                                    |
|                                                                               |                                                                                                    |                                                                                                    |
|                                                                               |                                                                                                    |                                                                                                    |

A ADMINISTRAÇÃO do Moodle irá cuidar para que os cursos listados sejam aqueles nos quais você está cadastrado (a). Se algo não estiver de acordo, entre em contato com sua coordenação ou ligue para o DTI – Departamento de Tecnologia da Informação da FTEC.

<sup>&</sup>lt;sup>1</sup> Preferencialmente utilizar Mozilla Firefox.

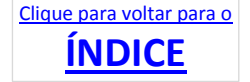

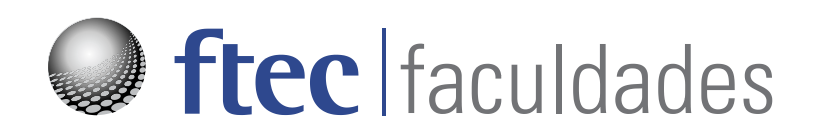

#### Essa é a tela dos cursos do Moodle.

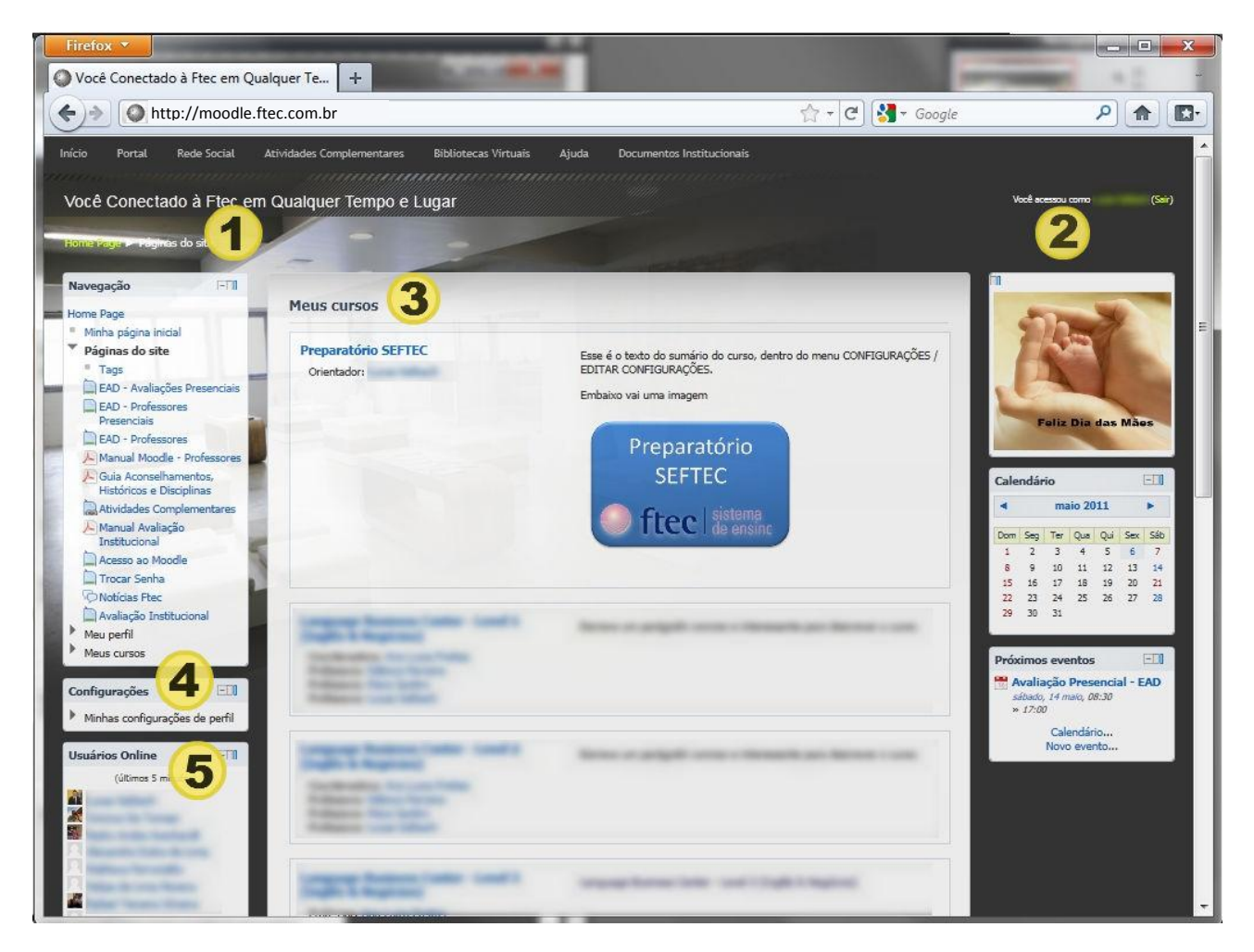

Na BARRA DE NAVEGAÇÃO (1) você saberá onde está, conforme acessar os cursos e os recursos, essa barra se modifica.

Seu NOME (2) indicará se o usuário está correto. É nessa área que você irá SAIR do Moodle.

Sua LISTA DE CURSOS (3) mostra os cursos em que você é orientador ou aluno. Clicando no NOME DO CURSO (em negrito), irá abri-lo.

Configure seu **PERFIL (4)**, colocando uma foto para facilitar a identificação e, se quiser, telefones de contato.

Verifique os **USUÁRIOS (5)** que estão online. Ao clicar nos nomes, verá as informações de seus respectivos perfis. Esse recurso está disponível somente para visualizar seus alunos.

Para alterar as informações do curso (a descrição e a imagem do curso, mostrada no item 3), clique no NOME DO CURSO, abra-o e escolha **CONFIGURAÇÕES / EDITAR CONFIGURAÇÕES (6)**.

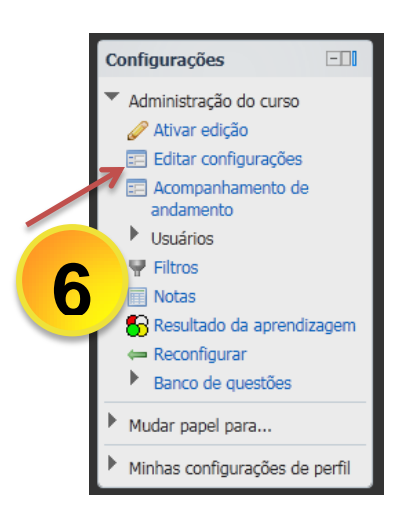

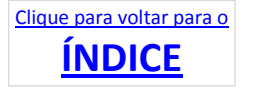

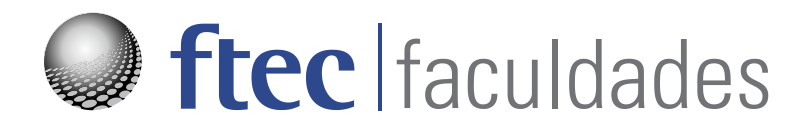

#### Editando seu Perfil

É importante colocar uma foto como referência no seu perfil, facilitando o reconhecimento e registro de seu nome para os alunos. Além disso, confira seus dados e adicione informações que julgar importante para o desenvolvimento das aulas.

Para editar seu perfil, na página inicial acesse CONFIGURAÇÕES / MINHAS CONFIGURAÇÕES DE PERFIL / MODIFICAR PERFIL.

A janela de edição de perfil abrirá.

Nessa janela, confirme seu nome e sobrenome e seu email (1).

Confira suas **configurações de email (2)** – como irá receber (mensagens compiladas por assuntos ou outros recursos).

Confira se está correto cidade e país (3).

| No campo           |                                                                                                   |  |
|--------------------|---------------------------------------------------------------------------------------------------|--|
| Descrição (4),     | Geral                                                                                             |  |
| inclua informações | Sobrenome*                                                                                        |  |
| complementares.    | Endereço de @ftec.com.br                                                                          |  |
|                    | Mostrar endereço<br>de email Apenas os participantes do curso podem ver o meu endereço de email 💌 |  |
| 1                  | Formato de email Formato HTML                                                                     |  |
|                    | Email do tipo Assuntos (um email diário, apenas com os assuntos das mensagens) 🖃 (2)              |  |
| 1                  | Assinatura Sim, quando eu envio mensagens a um fórum, sou automaticamente assinante 💌             |  |
|                    | Monitoramento<br>do fórum Sim, ponha em evidência as novas mensagens 💌                            |  |
|                    | Ao editar o texto Usar o editor de HTML (Apenas IE 5.5 ou posterior) 💌                            |  |
|                    | AJAX e Javascript Sim: use características avançadas da web 💌                                     |  |
|                    | Leitor de tela 🔬 Não 💌                                                                            |  |
|                    | Cidade/Município* Caxlas do Sul                                                                   |  |
|                    | Selecione um page Brasil                                                                          |  |
|                    | Zona de fuso América/São_Paulo<br>horário                                                         |  |
|                    | Idioma preferido Português - Brasil (pt_br)                                                       |  |
|                    | Descrição 😥 🛛 Familia da font - Tamanho da fc - Formatação - 🥑 😋 🖓 🎊 💷                            |  |
|                    | B I U ↔ ×, ×' ≣ ≅ ≅ I I 2 0 1 1 1                                                                 |  |
|                    |                                                                                                   |  |
|                    |                                                                                                   |  |

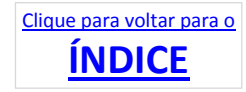

| Avaliação Institucional<br>Meu perfil<br>Meus cursos                                                      |  |
|----------------------------------------------------------------------------------------------------|--|
| Configurações 💷                                                                                           |  |
| <ul> <li>Minhas configurações de perfil</li> <li>Modificar perfil</li> <li>Chaves de segurança</li> </ul> |  |
| Usuários Online                                                                                           |  |
| (últimos 5 minutos)                                                                                       |  |

# ftec faculdades

É importante postar uma FOTO sua para facilitar a identificação pelo aluno (veja abaixo instruções para alterar a foto).

Para selecionar a imagem, clique no botão ESCOLHA UM ARQUIVO... (5).

Nos campos da área **OPCIONAL** (6), selecione as informações que quer compartilhar com alunos e colegas.

Ao concluir, clique no botão ATUALIZAR PERFIL (7).

| Imagem atual               | 5                    |                                       |  |
|----------------------------|----------------------|---------------------------------------|--|
| Excluir<br>Nova imanem (D) | Ecolos um seguino T  | amanha miyima nan navas araukasi 50Mh |  |
| nova mageni 🧑              | Nenhum arquivo anexa | do                                    |  |
| Descrição da<br>imagem     | - EAD Fte            | ic                                    |  |
| Opcional                   |                      |                                       |  |
| Página web                 |                      |                                       |  |
| Número de ICQ              |                      |                                       |  |
| ID Skype                   |                      |                                       |  |
| AIM ID                     |                      |                                       |  |
| ID Yahoo                   |                      | 5                                     |  |
| ID MSN                     |                      |                                       |  |
| Número de                  |                      |                                       |  |
| Instituição                |                      |                                       |  |
| Departamento               | FAD                  | =                                     |  |
| Fone                       |                      | =                                     |  |
| Telefone celular           |                      | =                                     |  |
| Endereço                   |                      |                                       |  |
|                            |                      |                                       |  |

#### **SELECIONAR IMAGENS**

Como selecionar imagens que estão armazenadas em seu computador ou imagens usadas em outros cursos.

Quando você clicar no botão ESCOLHA UM ARQUIVO..., a janela do Buscador de Arquivos (File Picker) surgirá.

| Clique em <b>Arquivos</b>        | File picker             | X                                                 |
|----------------------------------|-------------------------|---------------------------------------------------|
| Recentes (1) para                | Visualizar como icones  | alitar como uma fieta                             |
| verificar os últimos             |                         |                                                   |
| arquivos que você                | Th Arquivos do servidor | C Atualizar                                       |
| carregou para usar em            | TO Aroulyos recentes    |                                                   |
| seus cursos no Moodle.           |                         | Montanhas Pôr-do-sol.jpg Inverno.jpg              |
| Ao clicar, os ícones e           | 🏝 Enviar um arquivo     | azuis.jpg                                         |
| nomes dos arquivos               |                         |                                                   |
| serão exibidos na área à         | n Arquivos privados     |                                                   |
| direita (2). Clicando no         |                         | -                                                 |
| arquivo, abrirá a janela         |                         | Salvar como: SEFTEC 1.png                         |
| oara definir o autor. Quanc      | lo concluir, clique     | Autor :                                           |
| no botão <b>SELECIONE ESTE</b> A | ARQUIVO para            | Escolher licença : Todos os direitos reservados 💌 |
| carregar a imagem.               |                         | Selecione este arquivo                            |

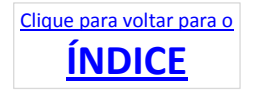

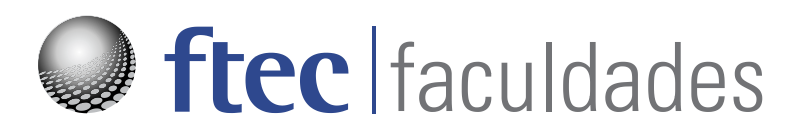

Você poderá também selecionar uma imagem que está armazenada em seu computador.

Ao entrar no **Buscador de** Arquivos, escolha **ENVIAR UM ARQUIVO (3)**. As opções surgem na parte direita da caixa. Clique em **ESCOLHER ARQUIVO (4)** para visualizar as pastas do seu computador.

| Visualizar como ícones 📗 Visual | zar como uma lista     |                                      |  |
|---------------------------------|------------------------|--------------------------------------|--|
| Th Arquivos do servidor         |                        |                                      |  |
| fn Arquivos recentes            | Anexo:                 | Escolher arquivo Nenhum arglecionado |  |
| Enviar um arquivo               | Salvar como:<br>Autor: | 4                                    |  |
| fn Arquivos privados            | Escolher licença:      | Todos os direitos reservados         |  |
|                                 |                        | Enviar este arquivo                  |  |
|                                 |                        |                                      |  |

Na lista das pastas, clique na pasta em que você armazena as imagens (normalmente na pasta IMAGENS - 6). Veja a lista de imagens à direita. Se a lista não estiver aparecendo, clique no ícone ALTERAR MODO DE EXIBIÇÃO е escolha **ÍCONES GRANDES**. Selecione então a imagem (7) e verifique seu nome repetir na caixa 'NOME' (8). Abra a imagem clicando em ABRIR (9).

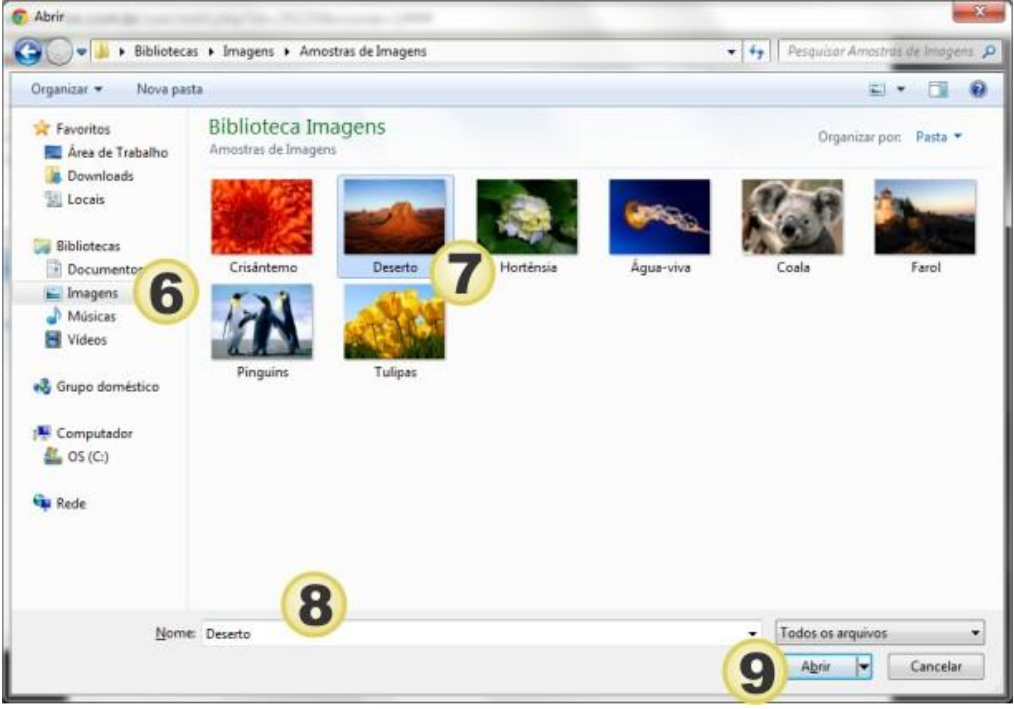

Finalize, clicando no botão ENVIAR ESTE ARQUIVO.

| Autor:           |                              |  |
|------------------|------------------------------|--|
| scolher licença: | Todos os direitos reservados |  |
|                  |                              |  |
|                  | Enviar este arguivo          |  |
|                  |                              |  |
|                  |                              |  |
|                  |                              |  |

Pronto! Seu PERFIL está atualizado.

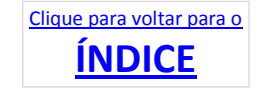

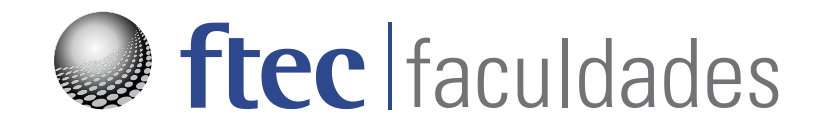

#### Editando seu curso / disciplina

Os cursos disponíveis para você estarão na tela inicial. Clique no NOME DO CURSO para abri-lo. Na tela seguinte, escolha o link ATIVAR EDIÇÃO (1) para poder fazer alterações no curso. Essa ação é ESSENCIAL para você acessar o conteúdo do curso.

Verifique os módulos / semanas do seu curso (2) para editar e incluir recursos.

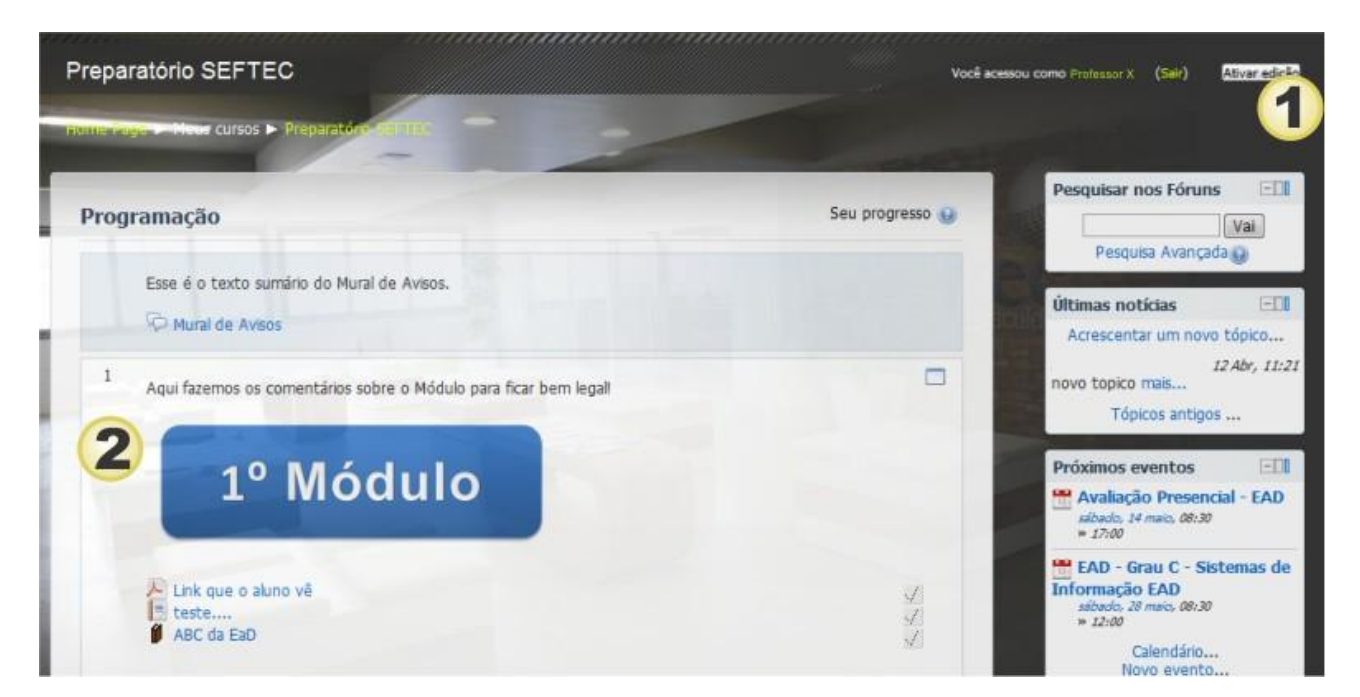

Ao ativar a edição, surgirão diversos ícones ao lado dos recursos (1), além das opções ACRESCENTAR RECURSOS e ACRESCENTAR ATIVIDADES (4).

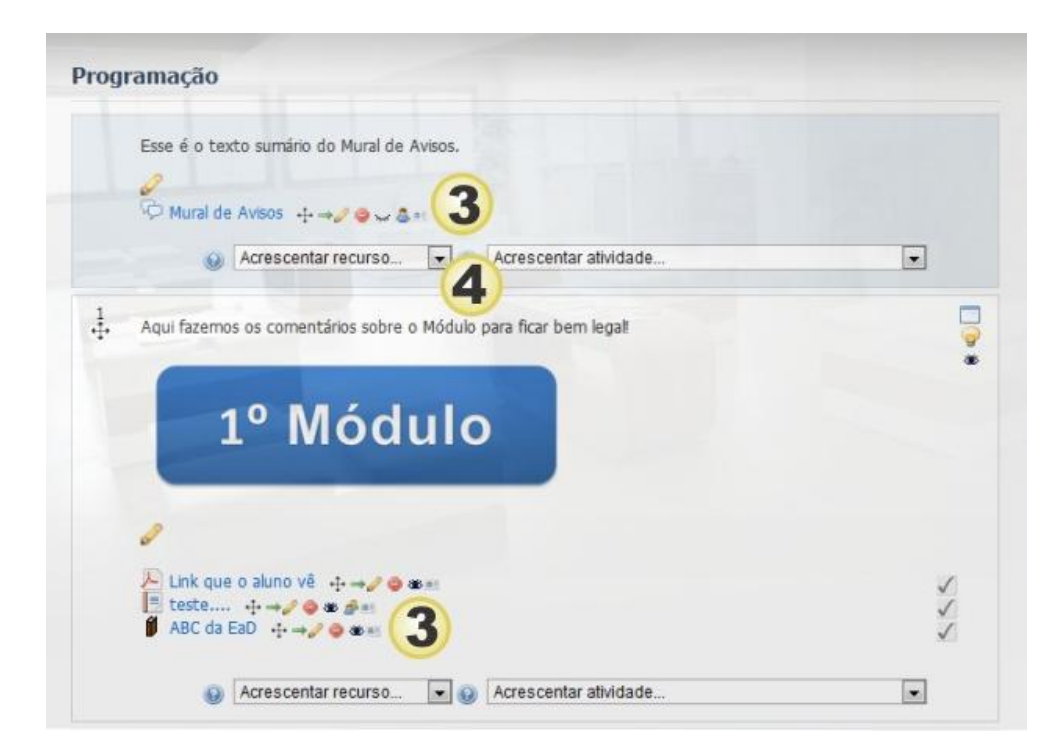

Mas quais recursos e atividades são ideais para as aulas? Veja em seguida!

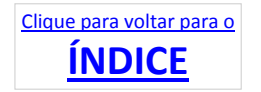

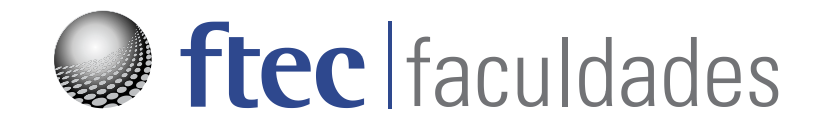

#### Antes de prosseguirmos - EDIÇÃO

Uma das perguntas comuns é - Como EDITAR as informações que eu inseri?

O Moodle oferece, logo ao lado da Atividade ou Recurso, uma série de botões para editar o conteúdo:

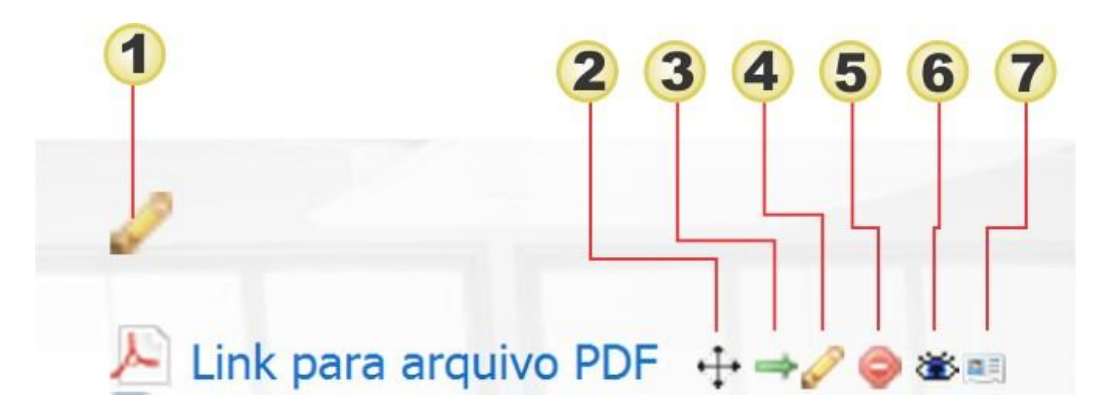

(os ícones específicos serão abordados mais adiante)

| Legenda | Ícone    | Nome                 | Use para                                                                                                    |  |
|---------|----------|----------------------|----------------------------------------------------------------------------------------------------|--|
| 1,4     | P        | Editar / Atualizar   | Alterar o conteúdo que você criou.<br>Observe que o item acima é para editar o tópico principal.             |  |
| 2       | $\oplus$ | Mover                | Leve a atividade / recurso para outro tópico do seu curso.                                                   |  |
| 3       | Ì        | Mover p/ direita     | Cria uma estrutura de tópicos e subtópicos                                                                   |  |
| 3       | ŧ        | Mover p/ esquerda    | Moveu p/ direita? Então volte com esse botão (só aparece<br>caso você tenha subtópicos)                      |  |
| 5       | ٢        | Excluir              | Remova a atividade ou recurso (é solicitada a confirmação).                                                  |  |
| 6       | )<br>)   | Ocultar /<br>Mostrar | Você pode inserir uma atividade e deixá-la oculta para os<br>alunos. Para exibi-la, clique no botão Mostrar. |  |
| 7       |          | Designar Funções     | Esse recurso é para os administradores do Moodle.                                                            |  |

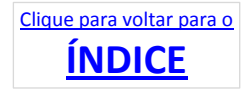

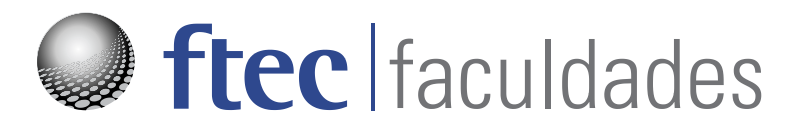

#### Alunos (participantes)

Para identificar os acessos de seus alunos, localize a caixa NAVEGAÇÃO, abaixo, à direita. Clicando sobre o nome do curso, abrem as opções **PARTICIPANTES**, **RELATÓRIOS, GERAL, bem como os tópicos do curso (1)**.

Clique em PARTICIPANTES para visualizar a listagem dos alunos.

Na listagem de participantes, você pode **NAVEGAR ENTRE OS CURSOS (2)**, verificando o **ÚLTIMO ACESSO (3)** dos alunos. Observe a pequena **SETA VERDE (3)** que muda de posição conforme você clica no título da coluna, para colocar em ordem crescente ou decrescente.

| Preparatório SEFT |                                                   | Grupos visíveis: Todos<br>os participantes                                                                | Inativo po<br>Selecionar (                       | r mais de<br>período 👻 Re:                                 | Lista de usuários<br>sumo |
|-------------------|---------------------------------------------------|----------------------------------------------------------------------------------------------------|--------------------------------------------------|------------------------------------------------------------|---------------------------|
|                   |                                                   | Papel atual                                                                                               |                                                  |                                                            |                           |
|                   |                                                   |                                                                                                    |                                                  |                                                            |                           |
| Foto do usuário   | Nome : Tode<br>Sobrenome : To<br>Nome / Sobrenome | os A B C D E F G H I J K L M N O<br>odos A B C D E F G H I J K L M N<br>Cidade/Município                  | P Q R S T U V<br>I O P Q R S T<br>País           | V W X Y Z<br>U V W X Y Z<br>Último acesso 1                | Selecionar                |
| Foto do usuário   | Nome : Tode<br>Sobrenome : To                     | os A B C D E F G H I J K L M N O<br>vdos A B C D E F G H I J K L M N<br>Cidade/Municipio<br>Caxias do Sul | P Q R S T U V<br>N O P Q R S T<br>País<br>Brasil | V W X Y Z<br>U V W X Y Z<br>Último acesso I<br>27 segundos | Selecionar                |

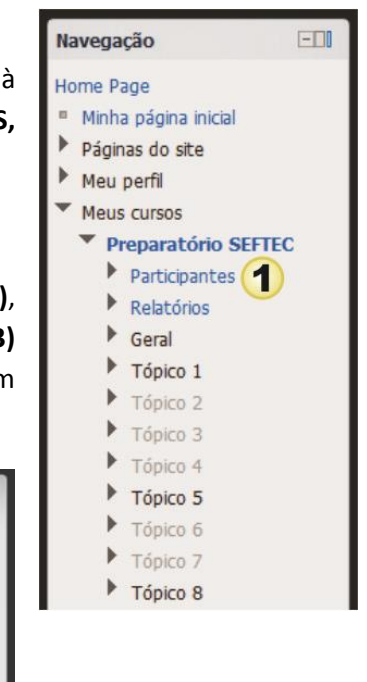

Clique na CAIXA DE SELEÇÃO (4) para selecionar alunos específicos ou então no botão SELECIONAR TUDO (5) para selecionar todos os alunos. Em seguida, na caixa ESCOLHER (6), faça sua opção:

Enviar uma Mensagem para os alunos, Escrever uma anotação para um determinado aluno ou grupo de alunos ou Adicionar a mesma anotação ao grupo, copiando anotações entre alunos.

Outra opção é mudar а visualização dos usuários entre RESUMO е DETALHES DO USUÁRIO (7). Veja ao lado como fica a visualização detalhada que visualizar permite Blogs, anotações, atividades e o perfil completo do aluno.

| Meus cursos<br>Preparatório SEFTEC 🔹                                               | Grupos visíveis: Todos<br>os participantes                        | Inativo por mais de<br>Selecionar período 👻 | Lista de usuários<br>Detalhes do usuário 🔻        |
|------------------------------------------------------------------------------------|-------------------------------------------------------------------|---------------------------------------------|---------------------------------------------------|
|                                                                                    | Papel atual<br>Todos os participant<br><b>Todos os participan</b> | ²s ▼<br>ites:1∥                             |                                                   |
| Endereço de emal:<br>Cidade/Municipio:Caxias do St<br>Último acesso:sexta, 14 outu | ul, Brasil<br>ibro 2011, 18:28 (23 segund                         | los)                                        | Blogs<br>Anotações<br>Atvidade<br>Perfil completo |
| Selecionar tudo Desmarcar todas as s                                               | ieleções 😡 Com usuários se                                        | lecionados Escolher                         | •                                                 |

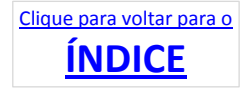

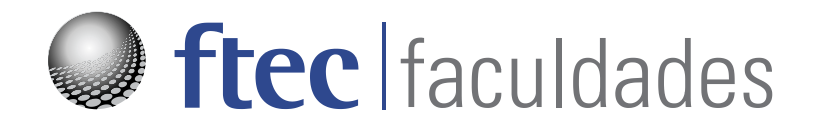

As 4 atividades

mais usadas no Moodle

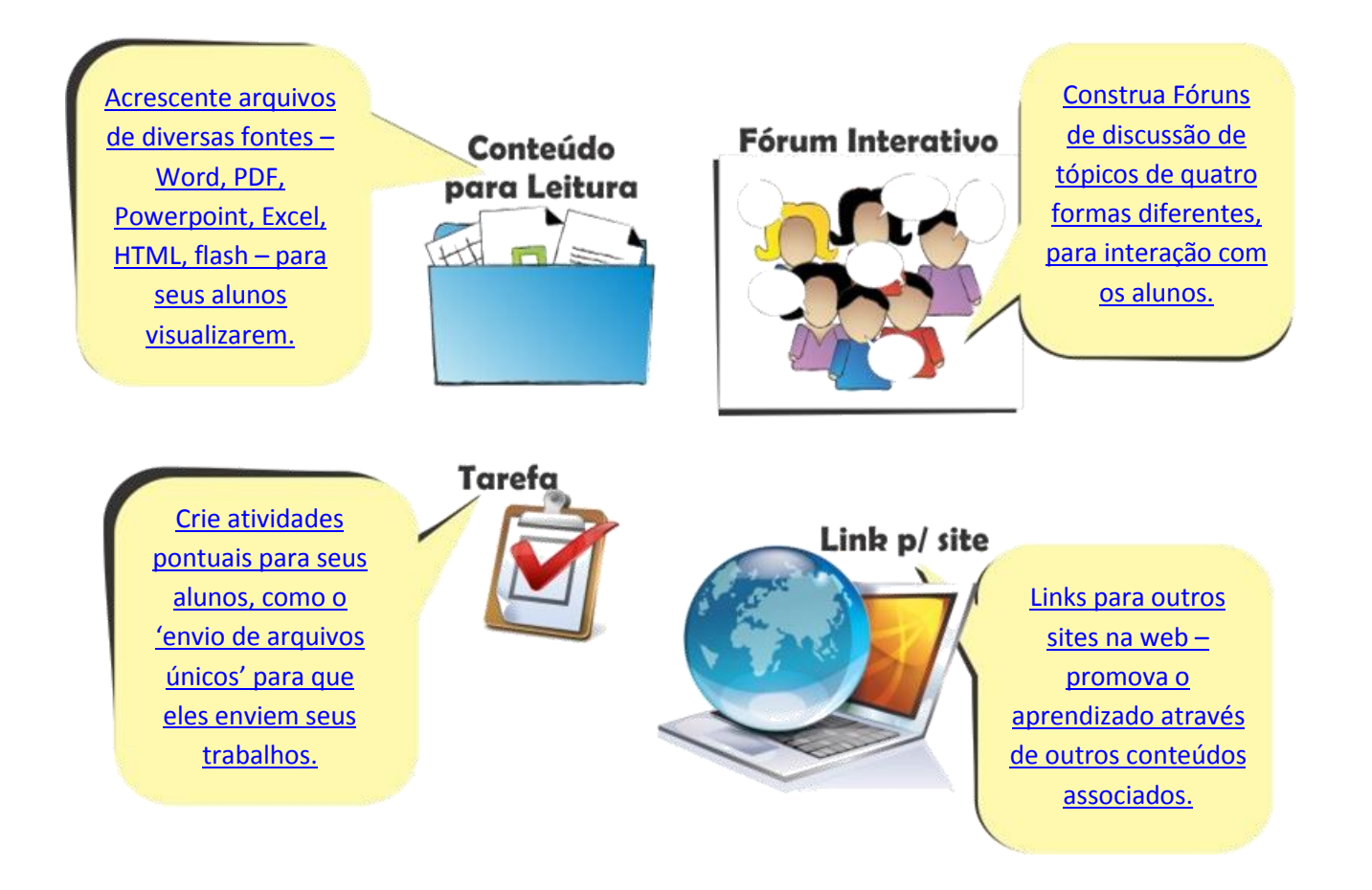

Existem muitas formas de produzir conteúdo para seus cursos. Vamos começar com as **quatro atividades mais usadas** e depois iremos explorar outras funções.

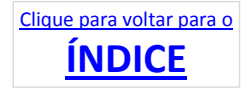

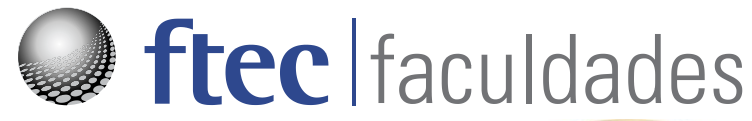

#### CONTEÚDO PARA LEITURA

Complemente suas aulas com conteúdo online – inserir arquivos no Moodle, como textos em PDF, arquivos do Word (.DOC), planilhas do Excel - são instrumentos que servirão para auxiliar a compreensão do tema pelo aluno.

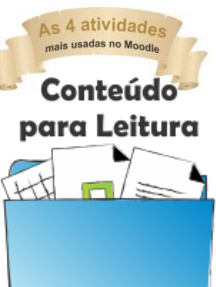

#### Como fazer

Uma vez dentro do curso, escolha a semana / módulo desejado e clique em Adicionar Recurso (1), depois

em **Recurso** (lembre de <u>Ativar</u> <u>a Edição</u> de seu curso para liberar esse acesso):

| 5      |                                                                           |     |                       |  |
|--------|---------------------------------------------------------------------------|-----|-----------------------|--|
|        | <br>Recurso                                                               | • 0 | Acrescentar atividade |  |
| °.<br> | Acrescentar recurso<br>Conteúdo do pacote IMS<br>Livro<br>Página<br>Pasta | 1   |                       |  |
|        | <br>Récurso<br>Rótulo<br>URL                                              | -   | Acrescentar atividade |  |

A seguinte tela surgirá para ser preenchida.

Digite o **Nome (2)** do recurso e sua descrição – (esse editor de textos tem funções comuns com o Word e outros programas windows).

Clique em **Adicionar** (3) para selecionar o arquivo desejado com o <u>Buscador de</u> <u>Arquivos</u> (visto anteriormente). O limite do arquivo é

| Nome*       2         Descrição       Familia da font Tamanho da foi Formatoção         B J J ARE X, X' E E E J 2 0 A 2                                                                                                    | Geral                |                                                                      |                                                                                                    |
|----------------------------------------------------------------------------------------------------|----------------------|----------------------------------------------------------------------|----------------------------------------------------------------------------------------------------|
| Descrição     Familia da font;     Tamanho da fc;     Pormatação     B / I Accession     B / I Accession     B / I Accession     B / I Accession     B / I Accession     Caminho:     Formato HTML •   Contecido Selecionar arquivos      Selecionar arquivos      Adicionar        Poções                             Poções </th <th>Nome</th> <th>2</th> <th></th>                                                                                                    | Nome                 | 2                                                                    |                                                                                                    |
| B I   I    I   I <tr< th=""><th>Descriçã</th><th>Pamilia da font - Tamanho da fc - Formatação - 🧿 😳 🏦 🎲 🛄</th><th></th></tr<>                                                                                                    | Descriçã             | Pamilia da font - Tamanho da fc - Formatação - 🧿 😳 🏦 🎲 🛄             |                                                                                                    |
| Caminho:<br>Caminho:<br>Formato HTML •<br>Selecionar arquivos<br>Selecionar arquivos<br>Addiconar Otar diretório Tamanho máximo para novos arquivos: 50Mb<br>Nenhum arquivo anexado<br>Nenhum arquivo anexado<br>Pipões<br>Exbir • Automático<br>Exbir • o nome do<br>recurso<br>Exbir • o nome do<br>Exbir • o nome do<br>Exbir •                                                                                                    |                      | B / U → × ×, ×' ≡ ≡ ≡ J / 2 🔞 🕼 🛕 · 🖄 · → × ×                        |                                                                                                    |
| Caminho:<br>Formato HTML •<br>Conteúdo<br>Selecionar arquivos<br>Selecionar arquivos<br>Selecionar arqu                                                                                                    |                      | 田田津津                                                                 |                                                                                                    |
| Caminho:<br>Formato HTML  Formato HTML Contexido Selecionar arquivos Adicionar Criar diretório Tamanho máximo para novos arquivos: 50Mb Nenhum arquivo anexado                                                                                                    |                      |                                                                      |                                                                                                    |
| Caminho:<br>Formato HTML •<br>Selecionar arquivos<br>Selecionar arquivos<br>Addicionar Criar diretório Tamanho máximo para novos arquivos: 50Mb<br>Nenhum arquivo anexado                                                                                                    |                      |                                                                      |                                                                                                    |
| Caminho:<br>Formato HTML •<br>Selecionar arquivos<br>Selecionar arquivos<br>Selecionar<br>Selecionar<br>Selecionar<br>Selecionar<br>Selecionar<br>Selecionar<br>Selecionar<br>Selec |                      |                                                                      |                                                                                                    |
| Caminho:<br>Formato HTML  Formato HTML Caminho: Formato HTML Addicionar Criar diretório Tamanho máximo para novos arquivos: 50Mb Nenhum arquivo anexado                                                                                                    |                      |                                                                      |                                                                                                    |
| Caminho:<br>Formato HTML  Formato HTML Contexido Selecionar arquivos Adicionar Criar diretório Tamanho máximo para novos arquivos: 50Mb Nenhum arquivo anexado                                                                                                    |                      |                                                                      |                                                                                                    |
| Exbir © Exbir o nome do recurso Exbir o download Anir                                                                                                    |                      | Caminho:                                                             |                                                                                                    |
| Conteúdo<br>Selecionar arquivos<br>Selecionar arquivos<br>Selecionar arquivos<br>Exibir @ Automático<br>Exibir o nome do<br>recurso<br>Exibir a descrição do<br>Anir                                                                                                    |                      | Formato HTML                                                         |                                                                                                    |
| Conteúdo<br>Selecionar arquivos<br>Adicionar (Criar diretório) Tamanho máximo para novos arquivos: 50Mb<br>Nenhum arquivo anexado<br>Necões<br>Exibir o nome do<br>recurso<br>Exibir o nome do<br>recurso<br>Exibir a descrição do<br>Automático<br>Exibir a descrição do                                                                                                    |                      |                                                                      |                                                                                                    |
| Selecionar arquivos Adicionar Criar diretório Tamanho máximo para novos arquivos: 50Mb<br>Nenhum arquivo anexado                                                                                                    | onteúdo              | (3)                                                                  |                                                                                                    |
| Exbir @ Automático<br>Exbir o nome do<br>recurso<br>Exbir a descrição do Anir                                                                                                    | Selecionar arquivo   | 5 Adicionar Criar diretório Tamanho máximo para novos arquivos: 50Mb |                                                                                                    |
| Exbir O Automático<br>Exbir o nome do<br>recurso<br>Exbir a descrição do                                                                                                    |                      | Nenhum arquivo anexado                                               |                                                                                                    |
| Exbir O Automático<br>Exbir o nome do<br>recurso<br>Exibir a descrição do                                                                                                    |                      |                                                                      |                                                                                                    |
| Exibir O Automático<br>Exibir o nome do recurso<br>Exibir a descrição do Antir                                                                                                    | )pções               |                                                                      | - energy and a second second s |
| Exibir o nome do Automático Exibir o nome do recurso Embed Forçar o download Abrir                                                                                                    |                      |                                                                      | "Mostrar avançad                                                                                                    |
| Exbir o nome do<br>recurso<br>Exibir a descrição do<br>Antir                                                                                                    | Exibir 😡             | Automático                                                           |                                                                                                    |
| recurso Embed<br>Exibir a descrição do Abrir                                                                                                    | Exbir o nome d       | Automático                                                           |                                                                                                    |
| Exibir a descrição do Abrir                                                                                                    | recurs               | Embed<br>Forcar o download                                           |                                                                                                    |
| TROUTOS                                                                                                    | Exibir a descrição d | Abrir                                                                |                                                                                                    |

de 50 mb, mas evite usar arquivos tão grandes, a não ser que estritamente necessário. Reduza o tamanho de imagens e outros detalhes para fazer seu arquivo menor.

Nas **Opções (4)**, escolha a que melhor se adapta ao seu Recurso:

- Automático A melhor opção de exibição é mostrada automaticamente.
- Embed O arquivo é exibido no conteúdo da página, abaixo da barra de navegação junto com a descrição do mesmo e quaisquer outros blocos inseridos.
- Forçar o download O usuário é avisado para baixar o arquivo para seu computador.

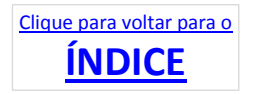

## ftec | faculdades

- Abrir Apenas o arquivo é mostrado na janela do navegador.
- Em uma janela pop-up O arquivo é mostrado em uma nova janela sem menus ou barra de endereço (pode ter problemas com navegadores que bloqueiam pop-ups).

| Configurações comuns                      | ; de módulos                                                     |
|-------------------------------------------|------------------------------------------------------------------|
| Visível                                   | Ocultar 💌                                                        |
| Número de<br>identificação do<br>módulo 🥹 |                                                                  |
| Acesso restrito                           |                                                                  |
| Permitir o acesso de                      | 10 - maio - 2011 - Ativar                                        |
| Permitir o acesso até                     | 10 - maio - 2011 - Ativar                                        |
| Condição para a nota                      | (nenhum) 🔹 deve ser pelo menos 🦳 % e menos de 🦳 %                |
|                                           | Adicionar (não) condições de avaliação ao formulário             |
| Condição de conclusão<br>de atividades 😡  | (nenhum) deve ser marcada como concluída . 6                     |
|                                           | Adicionar (não) condições de atividades ao formulário            |
| Antes da atividade<br>poder ser acessada  | Mostrar a atividade em cinza, com informação sobre a restrição 💌 |
| Completação des ativi                     | dades no curso                                                   |
| Acompanhamento de<br>Conclusão 😡          | Os alunos podem marcar manualmente a atividade como concluída    |
| Requer visualização                       | 🗌 Aluno deve visualizar esta atividade para conclui-la           |
| Espere conclusão em                       | 10 - maio - 2011 - Ativar                                        |
|                                           | Salvar e voltar ao curso, Salvar e mostrar, Cancelar             |
|                                           | Este form contém campos obrigatórios                             |
|                                           |                                                                  |
|                                           |                                                                  |

Em seguida, defina se você tem **PRAZO (5)** para exibir e encerrar a exibição desse conteúdo ou se tiver alguma CONDIÇÃO para completar a atividade – por exemplo, ler um texto prévio para depois ler este.

Quando concluir, tecle **SALVAR E VOLTAR AO CURSO (7)** para rever todos os módulos ou **SALVAR E MOSTRAR** para visualizar o resultado de seu trabalho. Clicando em CANCELAR voltará à tela anterior.

Ao clicar no Recurso, aparecerá o arquivo (8) (nesse exemplo, um PDF baixado da Internet), com a descrição logo abaixo (9).

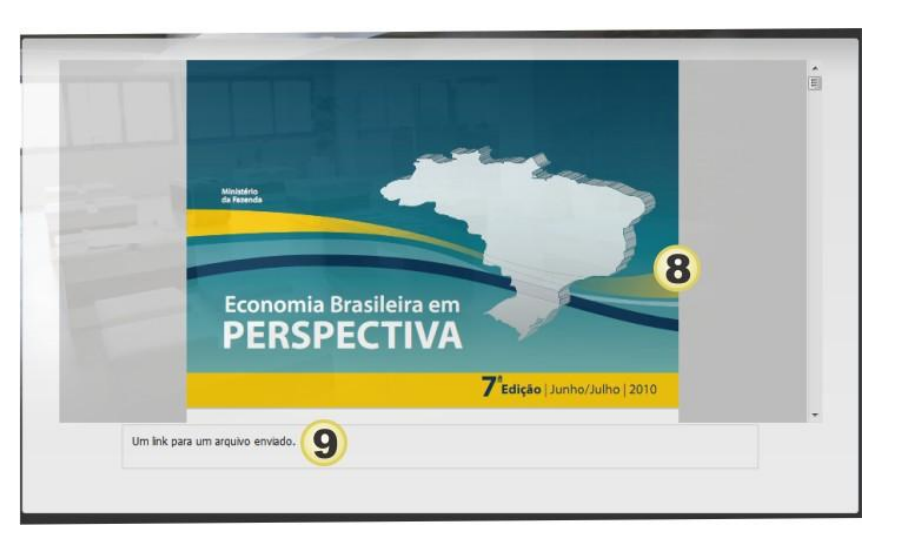

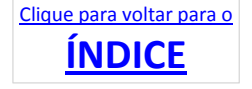

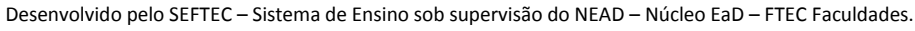

#### FÓRUM INTERATIVO

Uma das grandes vantagens do Moodle sobre Blogs é que, além de interagir, você pode acompanhar a participação de seus alunos (veremos mais adiante como fazer isso).

Para criar um Fórum, na página principal do curso verifique se está Ativa a edição.

6

4

8

Escolha ACRESCENTAR ATIVIDADE / FORUM (1) na lista de opções.

Na próxima janela, digite o NOME DO FÓRUM (2) e selecione o TIPO (3), que podem ser os seguintes:

 Cada usuário inicia apenas UM NOVO tópico - cada participante pode abrir apenas um novo tópico de discussão, mas todos podem responder livremente às mensagens, sem limites de quantidades. Esse formato é usado, por exemplo, nas atividades em que cada participante apresenta um tema a ser discutido e atua como moderador da discussão desse tema.

Acrescentar recurso.

Acrescentar recurso.

Acrescentar recurso.

- 0

- 0

- 0

Fórum

Chat Escolha Fórum Glossário

Journal Lição Pesquisa

Tarefas

Wiki

Texto online Envio de arquivo único

Atividade offline

Acrescentar atividade... Atividade Hot Potatoes

Pesquisa de avaliação Questionário SCORMAICC

Modalidade avançada de carregamento de arquivos

Base de dados

- Fórum P e R (Perguntas e Respostas) nesse fórum um estudante poderá ler as mensagens de outros, somente,
  - após a publicação de sua mensagem. Depois disso, poderá também responder às mensagens do grupo. Isso permite que a primeira mensagem de cada estudante seja original e independente.
- Fórum geral é um fórum aberto, onde todos os participantes podem iniciar um novo tópico de discussão quando quiserem.
- Fórum padrão exibido em formato de blog – O fórum é exibido numa sequência de datas decrescentes (a última mensagem por primeiro), como num blog.
- Uma única discussão simples é um único tópico em uma única página. Normalmente, é usado para organizar discussões breves com foco em um tema preciso.

No campo **INTRODUÇÃO AO FÓRUM (4)**, inicie a discussão, explicando seus objetivos com o fórum, instruções básicas de uso e informações afins.

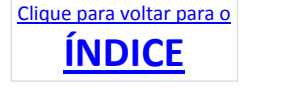

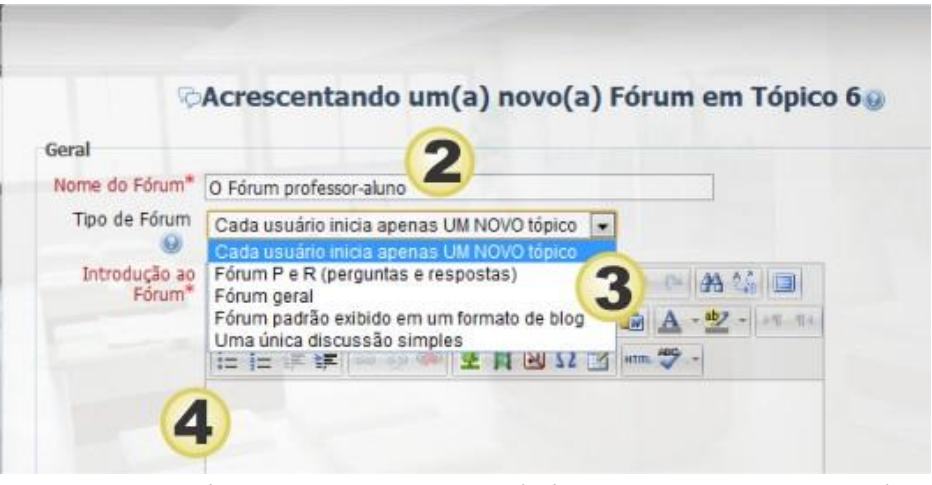

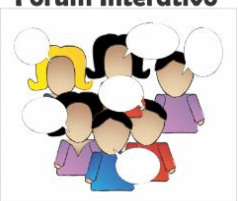

6

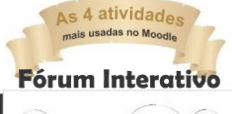

ftec | faculdades

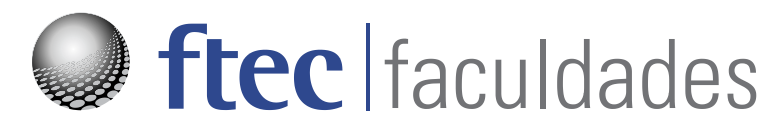

O MODO DE SUBSCRIÇÃO (5) é a forma como os alunos receberão as mensagens do fórum por email. Essas mensagens são enviadas logo após a redação no fórum.

Um fórum pode ser configurado para enviar cópias das mensagens via email a todos os participantes do curso. Esse é o caso do fórum Ú<u>ltimas Novidades</u>. O envio de mensagens a todos os participantes é aconselhável nos fóruns de avisos organizativos e no início dos cursos, para que todos se familiarizem com essa possibilidade.

Quando o envio de mensagens não é obrigatório (SUBSCRIÇÃO OPCIONAL), os participantes podem

escolher se querem ou não receber cópias via email - os usuários serão inscritos inicialmente, mas podem cancelar a assinatura.

Se você escolher SUBSCRIÇÃO FORÇADA, a assinatura não poderá ser cancelada pelo aluno, ele sempre vai receber mensagens do fórum, no e-mail

| Modo de                                    | Subscrição opcional 🔹                                            |
|--------------------------------------------|------------------------------------------------------------------|
| subscrição 😡                               | Subscrição opcional                                              |
| Monitorar a leitura<br>deste fórum? 😡      | Subscrição forçada<br>Auto-subscrição<br>Subscrição desabilitada |
| Tamanho máximo<br>do anexo 🕥               | 500Kb                                                            |
| Número máximo<br>de arquivos<br>anexados 😡 | 9 🖬 🌘                                                            |

que cadastrou. Na opção AUTO-SUBSCRIÇÃO, o aluno é inscrito automaticamente, e na opção SUBSCRIÇÃO DESABILITADA nenhuma mensagem é enviada aos alunos.

**DICA PARA O ALUNO** - Para que um participante seja assinante de um fórum específico, deve clicar a frase <u>Receber as mensagens deste fórum via email</u>, no início daquele fórum. Para cancelar o recebimento, uma vez que alguém é assinante, deve clicar a frase <u>Suspender o recebimento de mensagens deste fórum via email</u>. Os participantes podem, ainda, escolher em suas páginas de edição de perfil, se querem que a assinatura seja automática, nos fóruns em que participa.

Os alunos podem ANEXAR ARQUIVOS nas mensagens, enviando conteúdo para enriquecer a discussão. No campo **TAMANHO MÁXIMO DO ANEXO (6)** defina o limite para os arquivos enviados. Também podem ser definidos limites de QUANTIDADE DE ARQUIVOS no campo **NÚMERO MÁXIMO DE ARQUIVOS**.

Dentre outras opções que não serão exploradas nesse manual, lembramos os recursos de **AVALIAÇÃO** e **ACESSO RESTRITO DE... ATÉ...**, uma forma de estabelecer limites de participação por DATA. E também a **CONDIÇÃO DE CONCLUSÃO**, em que você poderá definir uma atividade prévia que precisa ser realizada antes de acessar o fórum.

Quando concluir, clique no botão SALVAR E VOLTAR AO CURSO (7) – para retornar à página de entrada do curso - ou SALVAR E MOSTRAR –

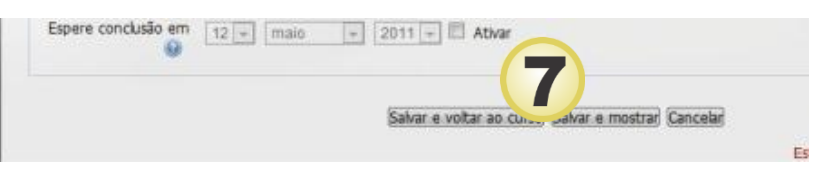

para exibir o fórum e verificar eventuais alterações.

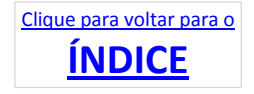

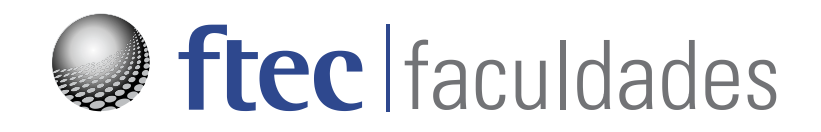

#### Acompanhando o Fórum

Para acompanhar as mensagens postadas no fórum, clique sobre o fórum e acesse as mensagens EM SEQUENCIA (1). Como nas mensagens de e-mail, as respostas tem O PREFIXO RE: (2) e também podem ter anexos, como imagens, textos ou apresentações.

| Dowload em arquivo 👻 🦲                                                                                                    | Nectrar respectas comecando pola maio aplica                                                                                                    | Transfira esta discussão para 💌                                                                                                    | Mover       |
|----------------------------------------------------------------------------------------------------|----------------------------------------------------------------------------------------------------|----------------------------------------------------------------------------------------------------|-------------|
| Exportar todo o debate 3 4<br>O primeiro tópico!<br>por - sexta, 14 outubro 2011, 16:54<br>Dando início gostaria de comentar que o<br>=) | Mostrar respostas começando pela mais antiga<br>Mostrar respostas começando pela mais antiga<br>Mostrar respostas<br>Mostrar respostas<br>Mostrar respostas aninhadas<br>primeiro comentário é sempre inicial e principia o que | Transfira esta discussão para<br>Geral<br>Mural de Avisos<br>Tópico 1<br>Forum de blog<br>Tópico 2<br>o link o aluno no ve no forum<br>assunto do fórum | 5           |
| Re: O primeiro tópicol<br>por - sexta, 14 outubro 2011, 16:56                                                                            |                                                                                                    | Editar   Excluir   Responder   Export                                                                                                    | ar o portfó |
| Respondo a mim mesmo e concordo con                                                                                                    | i o exposto!                                                                                                    |                                                                                                    |             |
| E adiciono uma imagem em anexo!                                                                                                    |                                                                                                    |                                                                                                    |             |
|                                                                                                    |                                                                                                    |                                                                                                    |             |
|                                                                                                    | Mostrar principal   Editar                                                                                                    | Interromper   Excluir   Responder   Export                                                                                                    | ar o portfó |
|                                                                                                    |                                                                                                    |                                                                                                    |             |

Para copiar todo o debate para seu computador, escolha o botão **EXPORTAR TODO O DEBATE (3)**. Será gerado um arquivo .ZIP contendo toda a discussão. Descompacte o arquivo em uma pasta e abra o documento principal.

Você também poderá MUDAR A ORDEM DAS MENSAGENS (4), facilitando sua visualização.

Se perceber que esta discussão deveria estar em outro tópico, clique na caixa **TRANSFIRA ESTA DISCUSSÃO PARA... (5),** escolhendo o outro fórum que irá receber esse conteúdo, em seguida clicando em **MOVER**.

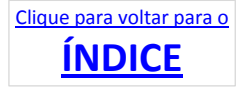

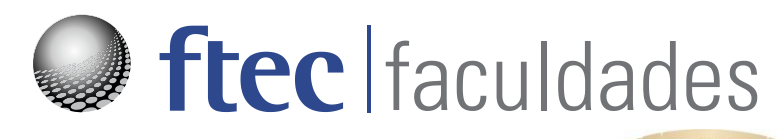

#### TAREFA

Chegou a hora de você receber trabalhos de seus alunos. Ao invés de recebê-los por email – sem controle de entrega. Use essa ferramenta do Moodle que vai lhe permitir definir datas limites para receber o trabalho.

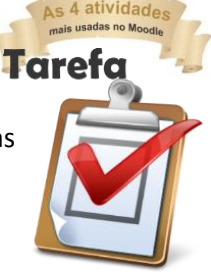

Para criar uma tarefa, verifique na página principal do curso se está Ativa a edição.

Escolha o Módulo para inserir a tarefa e clique em ACRESCENTAR ATIVIDADES / TAREFAS / ENVIO DE ARQUIVO ÚNICO. Na tela de configuração da tarefa, defina o **NOME DA TAREFA (1)** e sua **DESCRIÇÃO**.

Defina os prazos de DISPONIBILIDADE e ENTREGA (2), ativandoos ou não através da caixa ATIVAR.

A opção **IMPEDIR ENVIO ATRASADO** permite ou bloqueia o envio do trabalho APÓS a data de entrega. Como padrão, a opção NÃO autoriza o envio. Caso queira bloquear o envio, escolha SIM.

Utilize o critério de **NOTA (3)** somente se tiver avaliação online.

Se você quiser que o aluno reenvie o trabalho após sua revisão, selecione o campo **PERMITIR NOVO ENVIO** 

| Geral                               |                                                           |
|-------------------------------------|-----------------------------------------------------------|
| Nome da tarefa*                     | Envie seu trabalho                                        |
| Descrição*                          | Família da font - Tamanho da fo - Parágrafo - 🥑 🕞 🏦 🕼     |
|                                     | B I U ARC X, X' ≣ ≣ ≣ 🦪 🖉 2 🔯 🕼 🛕 - 💇 - >1 14             |
|                                     | 田田津津                                                      |
|                                     | É hora de enviar seu trabalho de conclusão<br>desse tema! |
|                                     | Caminho: p                                                |
|                                     | Formato HTML                                              |
| Disponível a partir<br>de           | 12 • maio • 2011 • 15 • 10 • Ø Ativar                     |
| Data de entrega                     | 19 • maio • 2011 • 15 • 10 • Ø Ativar                     |
| Impedir envio<br>atrasado           | Não 💌                                                     |
| Nota                                |                                                           |
| 3 Nota                              | Nenhuma nota                                              |
| Categoria de nota                   | Não categorizados 💌                                       |
| Envio de <mark>arquiv</mark> o      | único                                                     |
| Permitir novo<br>envio 😡            | Não J                                                     |
| Avisos por email<br>aos professores | Não 🖵                                                     |

(4). Caso queira ser avisado por email, selecione o campo AVISOS POR EMAIL AOS PROFESSORES, e lembre de estabelecer um limite de tamanho para o trabalho não exceder a capacidade de armazenamento do servidor no campo TAMANHO MÁXIMO.

Quando concluir, clique no botão SALVAR E VOLTAR AO CURSO – para retornar à página de entrada do curso - ou SALVAR E MOSTRAR – para exibir o fórum e verificar eventuais alterações.

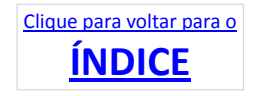

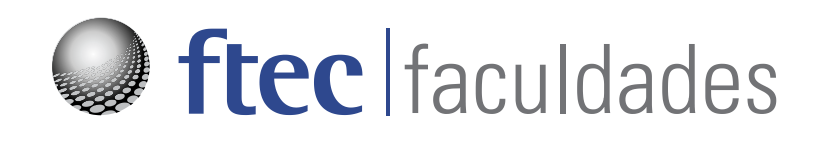

#### Verificando a tarefa entregue

Para verificar, acesse o curso e localize a tarefa. Clique sobre a tarefa para mostrar os **ARQUIVOS ENVIADOS (1)**.

Clique sobre o nome do arquivo e escolha se quer visualizar diretamente ou salvar em seu computador.

Ou então clique em **TAREFAS ENVIADAS (2)**, visualizando **DE OUTRA FORMA (3)** a listagem de trabalhos entregues pelos alunos.

| Início | Portal          | Rede Social         | Atividades Complementares      | Bibliotecas Virtuais      | Ajuda       | Documentos Institucionais   |
|--------|-----------------|---------------------|--------------------------------|---------------------------|-------------|-----------------------------|
| Prepa  | aratório        | SEFTEC              |                                |                           |             |                             |
| Home P | age 🕨 Meu       | s cursos 🕨 Prepar   | atório SEFTEC 🕨 Tópico 8 🕨 Env | rie seu trabalho 🕨 Ver mi | nha apresen | tação                       |
|        |                 |                     |                                |                           |             |                             |
| Grupo  | os visíveis: To | odos os participant | es                             |                           |             | 2<br>Ver 1 tarefas enviadas |
| Ého    | ra de enviar    | seu trabalho de c   | onclusão desse tema!           |                           |             |                             |
|        |                 |                     |                                |                           |             |                             |
|        |                 |                     | Disponível a p                 | artir de:                 |             |                             |
|        |                 |                     | Data de e                      | entrega:                  |             |                             |
|        |                 |                     | ~                              |                           |             |                             |
|        |                 |                     | 🚹 🖻 Trabalho de                | a Teste do aluno.docx     |             |                             |
|        |                 |                     |                                |                           |             |                             |
|        |                 |                     |                                |                           |             | Atualizar este arquivo      |
|        |                 |                     |                                |                           |             |                             |

Novamente, você pode clicar sobre o nome do arquivo para visualizar um a um. Ou então, escolha a opção

FAZER O DOWNLOAD DE TODAS AS TAREFAS COMO UM ARQUIVO ZIP (4). Salve o arquivo em uma pasta do seu computador, depois extraia o conteúdo (os documentos dos alunos).

| Nome / Sobrenome I I Nota I Comentário I Última atualização (Envio de tarefas) I Última atualização (Nota) I Status Média 1         Image: Status I Nota I I Comentário I Última atualização (Envio de tarefas) I Última atualização (Nota) I Status I Média 1         Image: Status I Nota I I I I I I I I I I I I I I I I I I I | upos v | visíveis: Todos os particip:                                                   | antes<br>No<br>Sobre  | me : Todos A<br>nome : Todos | Fazer<br>BCDEFGHIJKLMNOPQRST<br>ABCDEFGHIJKLMNOPQR               | o download de todas as tar<br>U V W X Y Z<br>S T U V W X Y Z | efas como | um arquivo Z |
|----------------------------------------------------------------------------------------------------|--------|--------------------------------------------------------------------------------|-----------------------|------------------------------|------------------------------------------------------------------|--------------------------------------------------------------|-----------|--------------|
| Image: Configurações opcionais     Nota       Mostrar     Todos       Envíos mostrados por página 10                                                                                                    | -      | Nome / Sobrenome 4 🖃                                                           | Nota 🖃                | Comentário 🖃                 | Última atualização (Envio de tarefas) 🖂                          | Última atualização (Nota) 🖃                                  | Status 🖃  | Média final  |
| Configurações opcionais<br>Mostrar Todos -                                                                                                    | a      | Loss Selection                                                                 |                       |                              | Trabalho de Teste do aluno.docx<br>sexta, 14 outubro 2011, 16:21 |                                                              | Nota      |              |
| Permitir avaliação veloz 💿 🗐                                                                                                    | onfig  | urações opcionais<br>Mo<br>Envios mostrados por pa<br>Permitir avaliação veloz | strar Tod<br>igina 10 | los                          | •                                                                |                                                              |           |              |

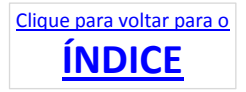

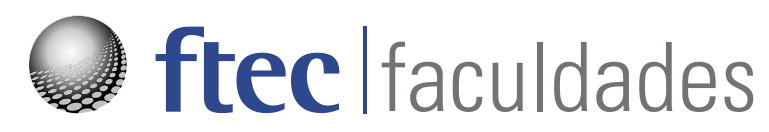

#### **LINKS PARA SITES**

Para aproveitar o potencial da Internet, utilize os links como ferramentas complementares de ensino. Links (também conhecidas como URLs) são os endereços web de determinados sites ou conteúdos.

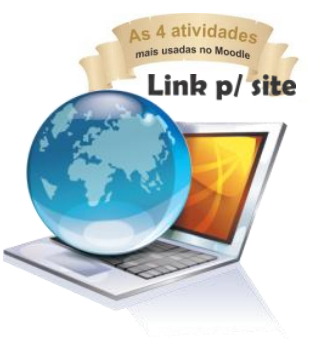

|                                   | Este é um exemplo de LINI                                                                                                    |
|-----------------------------------|----------------------------------------------------------------------------------------------------|
|                                   | (URL) de um site.                                                                                                    |
| Community  Development  Downloads |                                                                                                    |
| Português 🕨 Sobre o Moodle        | Copie esse endereço para                                                                                                    |
|                                   | colar na sua aula do                                                                                                    |
| página comentários editar         | <sup>ve</sup> Moodle.                                                                                                    |
|                                   |                                                                                                    |
| Sobre o Moodle                    |                                                                                                    |
|                                   | <ul> <li>Community * Development * Downloads *</li> <li>Português ► Sobre o Moodle</li> <li>página comentários editar</li> <li>Sobre o Moodle</li> </ul> |

Para criar um link, verifique na página principal do curso se está Ativa a edição.

Escolha o Módulo para inserir o link e clique em ACRESCENTAR RECURSO / URL (1).

Em seguida, digite o **NOME (2)** do link seguido da **DESCRIÇÃO** do mesmo.

No campo **CONTEÚDO (3)**, cole o link do site para que os alunos tenham acesso.

Quando concluir, clique no botão SALVAR E VOLTAR AO CURSO – para retornar à página de entrada do curso -, ou SALVAR E MOSTRAR – para exibir o fórum e verificar eventuais alterações.

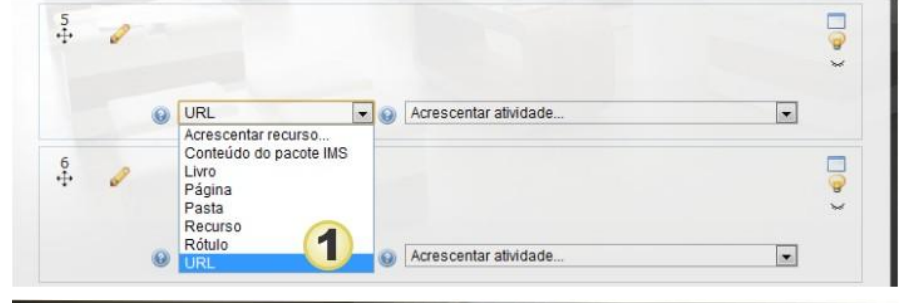

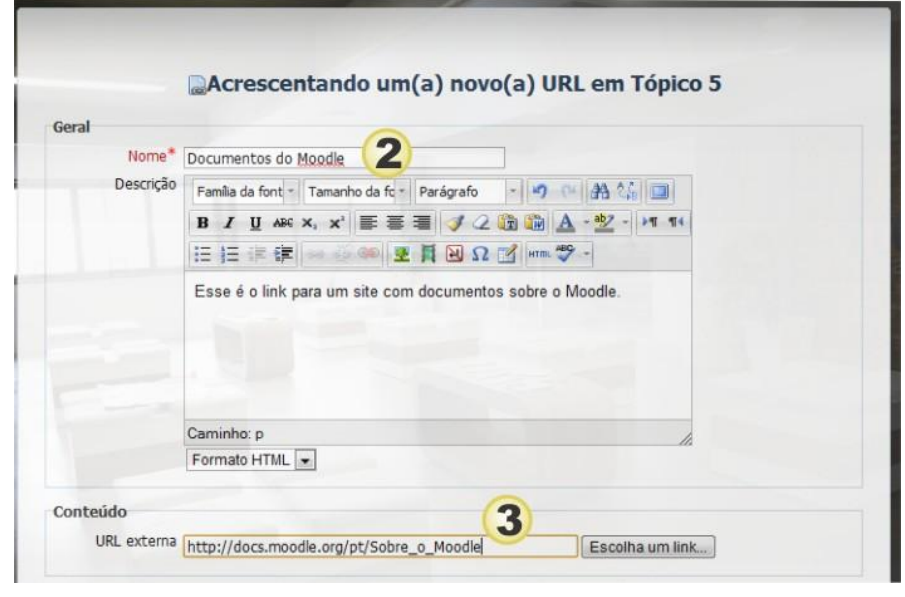

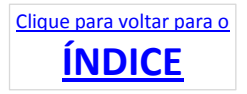